Продолжение. Начало в № 3`2009

# Изучаем Active-HDL 7.1. Урок 10. Как проектировать символы

Александр ШАЛАГИНОВ shalag@vt.cs.nstu.ru Символ — это условное графическое изображение произвольного фрагмента цифровой схемы, представленное в виде черного ящика. Интерфейс (связь) символа с «внешним миром» осуществляется через его контакты (pins).

имволы иногда называют графическими моделями компонентов. Они нужны только при проектировании схем. На схемах нижнего уровня иерархии символами обычно изображаются простые логические элементы и триггеры. На схемах более высоких уровней (например, **RTL** или **PMS**) целый узел, устройство или даже функциональный блок могут быть представлены как

Даже проект верхнего уровня иногда замещается символом. Такая необходимость возникает, например, при включении его в испытательный стенд **TestBench** (урок 3). Чтобы абстрагироваться от уровня сложности, любой объект, который представляется символом, принято называть компонентом.

логический примитив, то есть символ.

На рис. 1 показаны символы из системной библиотеки **Spartan3**, представляющие компоненты различных уровней сложности: от простейших генераторов нуля **GND** и единицы **VCC** до 8-разрядного сумматора **ADD8**.

Функция, выполняемая символом, реализуется благодаря его внутреннему описанию, которое принято называть содержанием (представлением, реализацией) символа (английские названия content, implementation).

Внутреннее описание может быть изначально представлено в текстовом или графическом формате. В первом случае — это HDL-код или EDIF список цепей. Во втором случае — это схема более низкого уровня иерархии или диаграмма состояний цифрового автомата. Заметим, что схема и диаграмма позднее будут в любом случае конвертированы в текстовый формат (в HDL-описание или EDIF список цепей (только для схемы)).

Из сказанного становится понятным, почему внутреннее описание символа нередко называют функциональной (поведенческой) или структурной моделью.

Моделятору доступны только откомпилированные модели компонентов, которые хранятся в библиотеках в виде отдельных модулей. Специальная программа, называемая менеджером библиотек (Library Manager), управляет этими библиотеками, так что пользователю нет необходимости углубляться в организацию и файловую структуру физических библиотек.

Подводя итог, можно заключить, что любой полноценный компонент должен иметь два описания — внешнее (символ, графическую модель) и внутреннее (содержимое, реализацию, структурную или поведенческую модель). Оба описания связываются между собой одинаковым именем.

Конечно, вы можете создать символ без внутреннего содержания (content). Такой символ принято называть пустым символом (Empty Symbol). Пустые символы пригодны для рисования схем, но правильно смоделировать работу схемы, содержащей пустые символы, вам не удастся.

Если в качестве целевого проектирования выбран язык VHDL, то у вас появляется дополнительная и весьма полезная возможность — задать для одного символа несколько

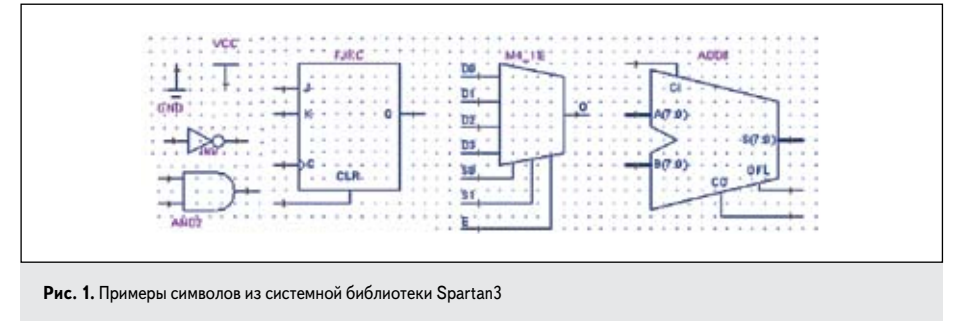

реализаций (внутренних описаний). Понятно, что только одна из них будет активной, то есть используемой при моделировании. По умолчанию это последняя откомпилированная архитектура.

В дальнейшем мы познакомимся с механизмом выбора активной реализации из списка возможных вариантов.

Известно, что при проектировании схемы символы берутся из встроенной, рабочей библиотеки проекта или из системных библиотек (урок 7). В библиотеках содержатся откомпилированные модули. Некоторые из них могут не иметь графического описания (вероятно, чтобы экономить память). В таких случаях для создания символа придется воспользоваться услугами специального редактора символов (**Symbol Editor**) или позволить редактору блок-схем (**Block Diagram Editor**) сделать это автоматически по стандартному шаблону.

Реальный символ будет сгенерирован в момент переноса его виртуального образа из «ящика символов» на схему. Генерация символа происходит только один раз при первом вызове нового компонента на схему.

Следует помнить, что если вы измените содержимое символа, то его внешний вид не будет обновлен автоматически. Это придется сделать вручную или использовать команду **Compare Interfaces**. Справедливо и обратное утверждение: изменения, внесенные в графику символа, не будут автоматически перенесены на его содержимое. Поэтому будьте внимательны и следите за соответствием символа его внутреннему содержанию.

Если вас устраивает стандартное изображение символа, автоматически генерируемое системой, то можно не беспокоиться о внешнем представлении компонента, достаточно создать только внутреннее описание символа, то есть его поведенческую или структурную модель.

Иногда имеет смысл выбрать компромиссный вариант: сначала создать внутреннее описание символа, потом получить от системы автоматически сгенерированное графическое изображение и отредактировать его согласно своим вкусам и требованиям.

### Технология создания символов

После небольшой теоретической разминки перейдем к практической работе и попробуем создать полноценный символ компонента с логической функцией **NAND2**. Назовем его **nand2\_my**.

Проще всего выполнить внутреннее описание символа в текстовом **HDL**-формате (урок 5).

Создадим новый проект Lesson\_10, активизируем закладку **В состат**и и запустим HDEредактор. С помощью «мастера» New Source File Wizard введем основную информацию о будущем символе (рис. 2).

| Type the name of the source life to create:                        |      |
|--------------------------------------------------------------------|------|
| <br>HDE Bro                                                        | mor  |
| You can use the Browse button to specify the file                  | 1    |
| Type the name of the entity (optional)                             |      |
| nerd2_ny                                                           |      |
| By default, the entity name is the same as the life                | name |
| Type the name of the architecture body loptional                   | £    |
| hde_1                                                              |      |
| By default, the architecture name is the same as I<br>entity name. | 0w   |
| cHana Damas 1 0                                                    | -    |

**Рис. 2.** Вводим основную информацию о будущем символе nand2\_my

Итак, символ будет называться, как и объект проекта, **nand2\_my**. Его внутреннее описание мы собираемся поместить в исходный файл **HDE.vhd** (отразив в названии инструмент создания — текстовый **HDE**-редактор).

Тем же именем назовем и архитектурное тело, добавив к нему номер версии будущей архитектуры **hde\_1**. Позднее станет ясно, почему имя объекта проекта в нашем эксперименте не должно совпадать с названием архитектуры.

На следующей панели «мастера» зададим информацию о контактах символа (**I1**, **I2** входы, **О** — выход). С этим процессом мы хорошо знакомы (урок 1 или 7), а потому оставим его без комментариев.

По окончании работы «мастера» получится VHDL-шаблон внутреннего описания символа, в который нужно добавить опера-

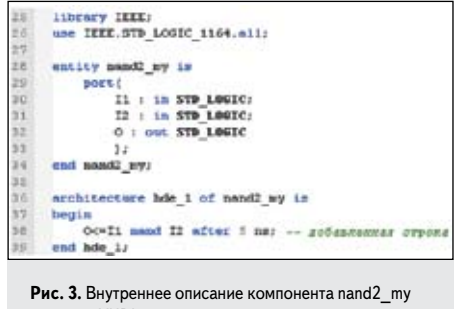

на языке VHDL

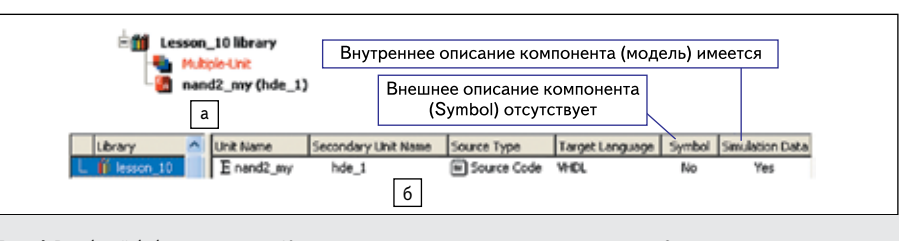

Рис. 4. В рабочей библиотеке lesson\_10 появилось внутреннее описание компонента nand2\_my. Графическое описание (Symbol) пока отсутствует

тор (**O**<=**I1 nand I2 after 5 ns;**), реализующий функцию компонента **nand2\_my** (рис. 3).

Откомпилируем созданный файл и посмотрим на содержимое рабочей библиотеки. Оно представлено в двух местах: в окне просмотра проекта (**Design Browser**) (рис. 4а) и на закладке менеджера библиотек (**Library Manager**) (рис. 46).

Значок **•** (E/A от слов Entity/Architecture) говорит о том, что в рабочей библиотеке появились два связанных модуля (Unit) — первичный модуль с именем nand2\_my и вторичный (Secondary Unit) с именем hde\_1 со ссылкой на первый (строка 36 на рис. 3). Рис. 46 информирует нас о том, что в библиотеке имеются данные для моделирования (Simulation Data = Yes), но графического образа пока нет (Symbol = No).

Вы хотите посмотреть, как будет выглядеть символ? Тогда щелкните ПКМ на строке nand2\_my (hde\_1) (рис. 4a) и выполните команду Edit Symbol. Откроется окно редактора символов Symbol Editor, и в него загрузится предлагаемое системой по умолчанию графическое изображение компонента nand2\_my (рис. 5a).

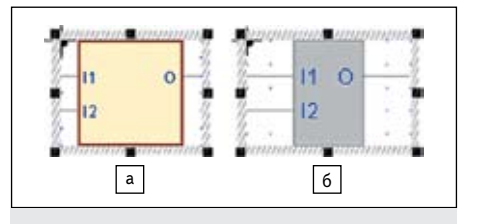

Рис. 5. Графическое изображение компонента nand2\_my: а) с параметрами, заданными по умолчанию; б) с параметрами, измененными пользователем

Вы разочарованы? Не нравится желтый фон, толстая коричневая обводка? Большие габариты символа? Однако не спешите отказываться от системных услуг. Вы видите проявление настроек по умолчанию. Все это можно изменить.

На рис. 56 показан тот же символ с новыми настройками. Он тоже сгенерирован системой, но, согласитесь, мало похож на первый.

Чтобы задать желаемые параметры, активизируйте команду **Preferences** из меню **Tools**, в окне **Category** выберите категорию **Environment/Appearance** («Среда/вид»), а в поле **Windows** — схемный редактор (**Block**  **Diagram Editor**). Вам понадобятся две подкатегории — **Symbol** и **Symbol name**. Установки последней категории проявляют себя только при размещении символа на схеме.

Для изменения размеров символа потребуется другая категория — **Block Diagram Editor/Symbols Generation**. Кроме габаритных размеров там можно скорректировать также длину выводов и расстояние (шаг) между ними.

Можно легко удалить символ и создать его вновь с измененными настройками. Для этого достаточно выделить его на закладке менеджера библиотек (рис. 46), распахнуть контекстное меню и выполнить команду Delete Symbol (или нажать на кнопку <sup>©</sup> инструментальной панели Library Manager).

Впрочем и удалять-то ничего не нужно, так как новые настройки начинают действовать немедленно. Более того, они распространяются не только на редактируемый объект, но и на все символы, ранее сгенерированные системой, в том числе и на символы из встроенной библиотеки **Built-in Symbols**.

Посмотрите на встроенный символ, показанный на рис. 6. Он выглядел совсем иначе, когда мы проектировали схему мультиплексора на первом уроке.

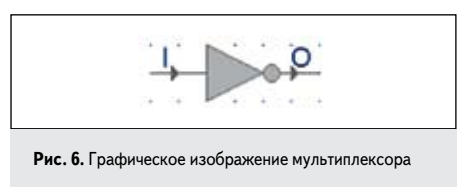

Итак, если вас устраивает графическое изображение компонента на схеме, сгенерированное системой, то можно вообще забыть о существовании такой программы, как редактор символов (**Symbol Editor**). В этом случае задача построения библиотечных компонентов заметно упрощается и фактически сводится к созданию только внутреннего представления символа. Надеемся, что рассмотренный пример достаточно наглядно подтверждает правдивость этих слов.

Можем ли мы с такой же легкостью манипулировать данными для моделирования? В принципе при желании от них тоже нетрудно избавиться, но только с определенными издержками. Один способ состоит в том, чтобы отсоединить от проекта исходный файл с внутренним описанием компонента. С этой целью в окне просмотра проекта выделим файл **HDE.vhd**, откроем контекстное меню и выполним команду **Remove**. Появится диалоговая панель с тем же названием (рис. 7).

| Ramove.           |                     |                        | X                |
|-------------------|---------------------|------------------------|------------------|
| Change have being | ove selected items  | (1 File(s), 0 Folder(s | lion the design. |
| Choose new to rea |                     |                        |                  |
| Remove impler     | mentation from Rosa | v                      |                  |

Рис. 7. Диалоговая панель Remove для удаления ресурса с диска (кнопка Delete) или отсоединения его от проекта (кнопка Detach)

Чтобы отсоединить исходный файл от проекта, не удаляя его с диска, следует нажать на кнопку **Detach** («Отсоединить»). Но сначала нужно убедиться, что установлен флажок **Remove implementation from library** («Удалить реализацию из библиотеки»). В противном случае в библиотеке сохранятся откомпилированные ранее данные для моделирования. При установленном флажке мы получим желаемый результат (рис. 8).

Из рис. 8 следует, что данных для моделирования (откомпилированной архитектуры) больше не существует. Символ хотя и остался в библиотеке, но теперь это пустой символ , не имеющий внутреннего описания. Точнее сказать, оно стало недоступно в рамках текущего проекта.

Второй способ избавиться от данных моделирования более грубый. В этом мы сейчас убедимся. Но сначала подключим файл **HDE.vhd** к проекту (команда **Add Files to Design** из меню **Design**) и вновь откомпилируем его.

Затем щелкнем ПКМ на строке Lesson\_10 library в окне просмотра проекта (рис. 4a) и выполним команду Delete simulation data.

Увы, очистится все содержимое рабочей библиотеки, и вы потеряете все откомпилированные данные. Правда, потерянное легко восстановить, выполнив повторную компиляцию проекта (команда **Design/Compile All**).

Но чтобы исключить из процесса компиляции файл HDE.vhd, щелкните на нем IIKM и выполните команду Exclude from Compilation. Вы увидите, что имя файла теперь записано курсивом на исключенные из компиляции.

## Проектирование символов с несколькими реализациями

А теперь познакомимся с одной полезной особенностью VHDL-проектов, о которой

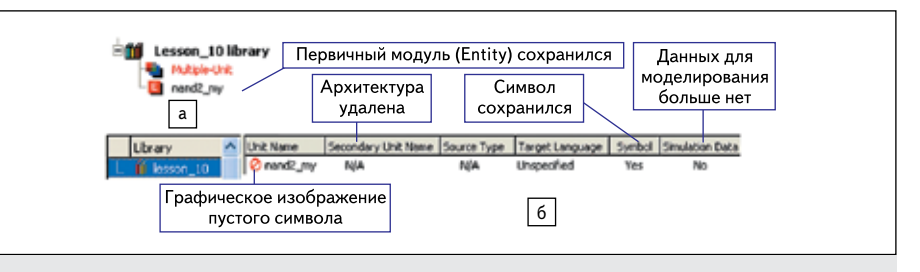

Рис. 8. Компонент nand2\_my теперь не имеет данных для моделирования, символ лишился внутреннего описания и приобрел статус пустого символа

упоминалось ранее. Речь пойдет о возможности задать для одного компонента несколько реализаций (Symbols with Multiple Implementations), а точнее — для одного объекта проекта (entity) построить несколько архитектур (architecture).

Практическая польза данного механизма заключается в том, что он позволяет постепенно, компонент за компонентом переходить от поведенческого описания проекта к его структурной реализации в процессе ручного высокоуровневого синтеза.

Первое, что приходит в голову, это открыть файл **HDE.vhd** (рис. 3) и дописать в него еще одну архитектуру, например **hde\_2** (рис. 9). Проще всего скопировать уже имеющуюся архитектуру и внести в копию необходимые изменения. Копию вставим в конец файла. Как выяснится позднее, это важная оговорка.

Чтобы при моделировании компонента nand2\_my понять, какая из двух архитектур окажется активной, нужно сделать так, чтобы они чем-то отличались. Функции у обеих архитектур одинаковые, значит, вся надежда на задержки. Поэтому зададим для второй архитектуры другую задержку, например 10 ns (напомню, что у первой она равнялась 5 ns).

Откомпилировав схемный файл, мы увидим в окне менеджера библиотек результат своей деятельности: с первичным модулем nand2\_my теперь связаны две архитектуры — hde\_1 и hde\_2 (рис. 10).

А теперь попробуем ответить на самый интересный вопрос. Как связать объект проекта с одной из созданных архитектур? Другими словами, как задать конкретному компоненту активную архитектуру? Чтобы прояснить этот вопрос, создадим новый схемный файл test\_nand2\_my и разместим на схеме два экземпляра компонента nand2\_my (рис. 11).

Щелкните дважды ЛКМ на каждом символе, и вы увидите в обоих случаях одну и ту же реализацию внутреннего описания — это архитектура hde\_2. Именно ее отмечает мигающий курсор HDE-редактора.

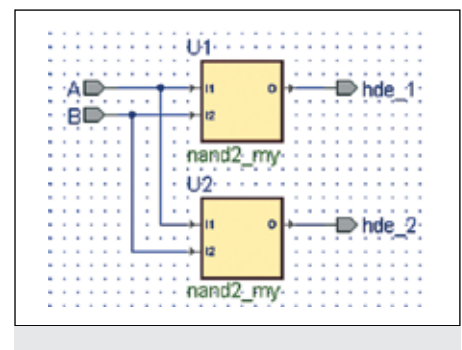

Рис. 11. Схема для тестирования созданного символа nand2\_my с несколькими архитектурами

Результат подтверждает уже известный тезис о том, что активной по умолчанию является архитектура, откомпилированная последней. А последним компилируется модуль, находящийся в конце файла **HDE.hdl**.

Откройте файл HDE.hdl и поменяйте местами архитектуры hde\_1 и hde\_2. Откомпилируйте его заново и вновь посмотрите содержимое символов U1 и U2. Теперь активной должна стать архитектура hde\_1.

Убедившись, что установки по умолчанию работают, попробуем задать компонентам **U1** и **U2** разные активные архитектуры. Но сначала восстановим их прежнюю последовательность в файле **HDE.vhd** (сначала **hde\_1**, потом **hde\_2**).

Затем щелкнем ПКМ на верхнем символе U1 и выполним команду Properties. Откроется панель Symbol Properties (рис. 12). В поле Architecture: выберем для него активную архитектуру hde\_1 и установим флажок Generate configuration specification.

**Очень важный момент!** Данный флажок разрешает включить в генерируемый из схемы VHDL-файл объявление конфигурации, которая собственно и несет информацию об активной архитектуре.

Для компонента U2 активной сделаем архитектуру hde\_2. Последнюю операцию выполнять необязательно, так как она повторяет установки, сделанные по умолчанию,

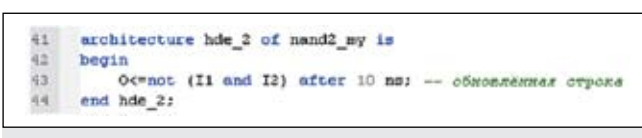

| Library 🔽     | ^ | Unit Name  | Secondary Unit Name | Source Type | Target Language | Symbol | Simulation Data |
|---------------|---|------------|---------------------|-------------|-----------------|--------|-----------------|
| iii lesson_10 |   | E nand2_my | hde_1               | Source Code | VHCL            | Ves    | Yes             |
| iesson_1      |   |            | Ahde_2              | Source Code | VHCL            |        | Yes             |
|               |   |            |                     |             |                 |        |                 |

Рис. 9. В исходный файл HDE.vhd добавлена вторая архитектура — hde\_2

```
Рис. 10. В окно Library Manager добавилась вторая архитектура — hde_2
```

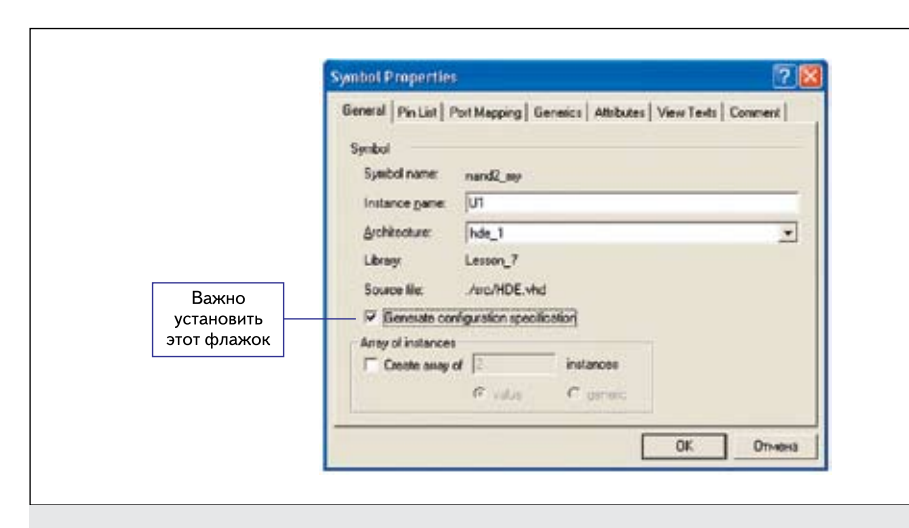

Рис. 12. С помощью диалоговой панели Symbol Properties задаем имя активной архитектуры и разрешаем сгенерировать данные о текущей конфигурации

| 46 |     | - C        | on | figuration specifications for declared component. |
|----|-----|------------|----|---------------------------------------------------|
| 47 | for | U1         | 1  | nand2_my use entity work.nand2_my(hde_1);         |
| 40 | for | <b>U</b> 2 | :  | nand2 my use entity work.nand2 my(hde 2);         |

Рис. 13. Пример VHDL-кода

но нам заданная явно конфигурация понадобится при сравнении вариантов.

Для рассматриваемого примера сгенерированный из схемы VHDL-код будет включать спецификацию конфигурации в форме, представленной на рис. 13.

Здесь сообщается, что для (for) компонента U1 должен использоваться (use) объект проекта (entity) с именем nand2\_my, находящийся в рабочей библиотеке (work), с активной реализацией hde\_1. Для компонента U2 — все то же самое, но активной является другая архитектура с именем hde\_2.

Как видно, активная реализация задается в конце каждой строки, а ее имя объявляется в круглых скобках. Понизьте уровень описания компонентов U1 и U2, и вы увидите, что механизм конфигурации исправно выполняет свою функцию.

Мигающий курсор HDE-редактора в первом случае устанавливается на архитектуре hde\_1, а во втором случае — на архитектуре hde\_2.

Чтобы избавиться от последних сомнений, промоделируем схему, показанную на рис. 11. Напомним, что в архитектуре hde\_1 была установлена задержка в 5 пs, а для архитектуры hde\_2 — 10 ns (рис. 3 и 9). Названные задержки хорошо видны на графиках для выходных сигналов hde\_1 и hde\_2 (рис. 14).

Вам кажется, что основные трудности уже позади? Тогда попробуйте присоединить к символу **nand2\_my** не текстовое, а графическое содержимое, например схему или диаграмму состояний.

Оказывается, нужно щелкнуть **ПКМ** на строке **nand2\_my** (hde\_1) или **nand2\_my** (hde\_2) в окне **Design Browser** и выбрать команду Add

| Hand    | Volue | Stendarter | + + 10 - + + 100 - + -1 | AP LABOR      | 2 . 298 . |    |
|---------|-------|------------|-------------------------|---------------|-----------|----|
| **      | 1     | Oncl.      |                         |               |           | 14 |
| * B     | 1     | Clock.     |                         |               |           |    |
| = hde_1 | 0     |            | ,                       |               | 1         | -  |
| * hds_2 | 0     | -          |                         | <b></b>       | 1         |    |
|         |       |            |                         | 0 mil 5000 pr | r         | -  |
|         |       |            | 6                       | 01 m 5400 p   |           |    |
|         |       |            |                         | 10.00         |           |    |

**Рис. 14.** Результаты моделирования схемы для тестирования символа nand2\_my

New Architecture. Откроется диалоговая панель Create New Architecture (рис. 15), и вы увидите все возможные варианты реализации.

Правда, выбор невелик, вариантов всего три: архитектуру можно получить из схемы, диаграммы состояний или непосредственно в текстовом **HDE**-редакторе.

| Ngeon;                     |                         |                    |     |         |
|----------------------------|-------------------------|--------------------|-----|---------|
| BDE                        |                         |                    |     |         |
| Туре                       |                         |                    |     |         |
| Block Diagram              | State Diagram           | VHDL Sourc<br>Code | *   |         |
| ie<br>Ie Min Designali     | entre l'entre           | a Zundens          | hda |         |
| the second because and the | , bran, it is 'n, beaut | C. Concept         |     | Gronice |
| and a large large start    |                         |                    |     |         |

Рис. 15. Active-HDL позволяет задать новую архитектуру тремя способами, сгенерировав ее из схемы, диаграммы состояний или непосредственно в текстовом HDE-редакторе

Диаграмму состояний мы пока не умеем проектировать, поэтому остановимся на схеме. Введем имя архитектуры, например, **BDE** (от слов **Block Diagram Editor**), выберем нуж-

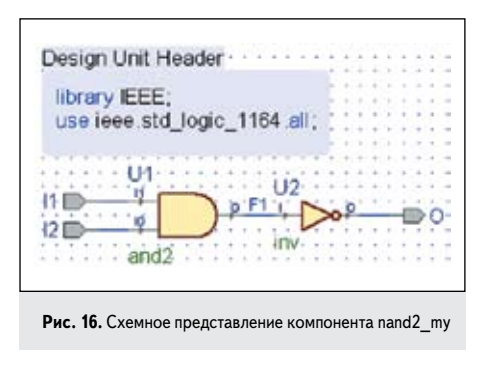

ный тип описания 🍽 (он задан по умолчанию) и нажмем кнопку **ОК**. В окне просмотра проекта появится новый файл натех.

Откроем его и нарисуем простую схему, реализующую операцию NAND2 (рис. 16). Изначально на схеме появятся порты I1, I2, О и текстовый HDL-блок Design Unit Header («Заголовок модуля проекта»). Их система размещает автоматически.

С текстовыми **HDL**-блоками мы уже познакомились на уроке 9. Поэтому остается только добавить символы **and2** и **inv**.

Прежде чем пойти дальше, откройте диалоговую панель **Code Generation Settings** (команда меню **Diagram/Code Generation Settings**) и убедитесь, что система собирается генерировать только архитектуру (установлен флажок **Generate Architecture Only**). Посмотрите, для какого объекта проекта она будет генерироваться. В поле **Entity** должно стоять его имя — **nand2\_my**. Если все правильно, самое время нажать на кнопку **OK**.

Теперь надо преобразовать схемное описание в VHDL-код. Система выполняет эту операцию в автоматическом режиме, отсюда и ее название — Generation («Генерация»). Подходящая команда обнаруживается в нескольких местах. Мы воспользуемся самым простым способом: щелкнем по пиктограмме Generate HDL Code . Результат будет записан в файл стеме. Его содержимое подтверждает, что сгенерирована только архитектура с именем BDE (рис. 17).

| 22 | library IEEE;                              |
|----|--------------------------------------------|
| 23 | use ieee.std_logic_1164.all;               |
| 24 | and the second second second second second |
| 25 | architecture BDE of nand2 my is            |
| 26 | signal F1 : STD LOGIC;                     |
| 27 | begin                                      |
| 28 | F1 <= I2 and I1;                           |
| 29 | <pre>O &lt;= not (F1);</pre>               |
| 30 | end architecture BDE;                      |

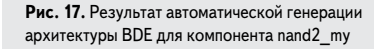

Осталось сделать последний шаг: откомпилировать полученный VHDL-код. После компиляции в рабочей библиотеке проекта должна появиться новая строчка **а слож**, а в окне менеджера библиотек — еще одна архитектура **bde** (рис. 18).

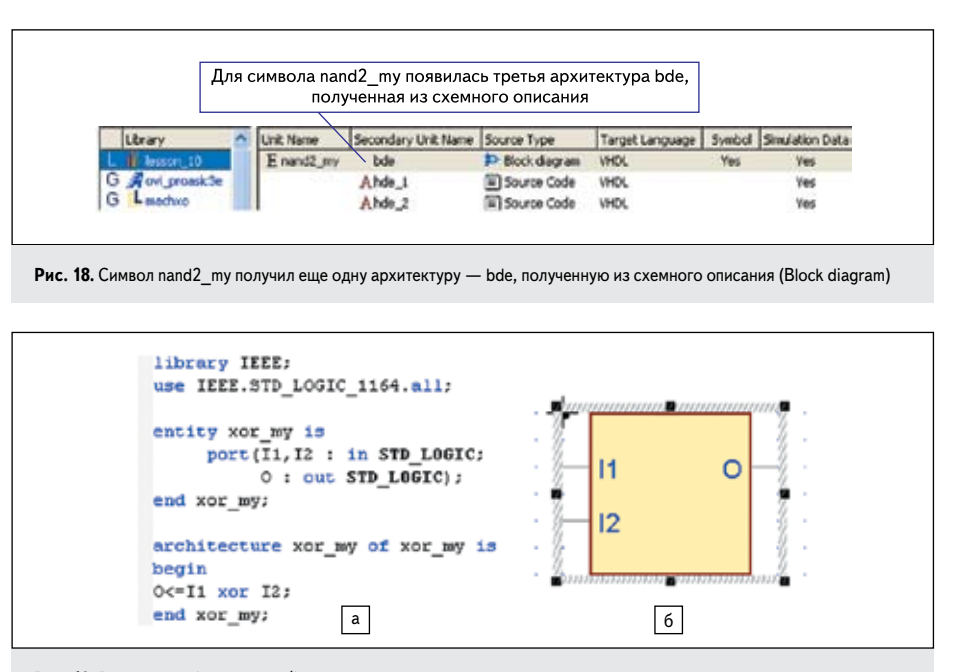

Рис. 19. Внутреннее а) и внешнее б) описания компонента хог\_ту

Обратите внимание на тип источника данных. В столбце **Source Type** стоит значок оказа, подчеркивающий схемное происхождение данных. Вы можете увидеть и саму схему, если щелкните **ПКМ** на строке с bdeархитектурой и выполните команду из контекстного меню.

Предлагаем самостоятельно проверить, что у нас получился полноценный символ, содержимым которого является схема.

Добавьте в файл test\_nand2\_my.bde еще один символ nand2\_my и раскройте его содержимое командой Push. Должна открыться схема, ведь она компилировалась последней.

Промоделируйте проект, чтобы убедиться, что сигнал на выходе третьего компонента появляется без задержки. Отсутствие задержки является особенностью элементов из встроенной библиотеки **Built-in Symbols**, которые использовались при проектировании нашей схемы **bde.bde** (рис. 16).

### Настраиваемые параметры компонентов

Язык VHDL дает пользователю еще одну великолепную возможность — индивидуаль-

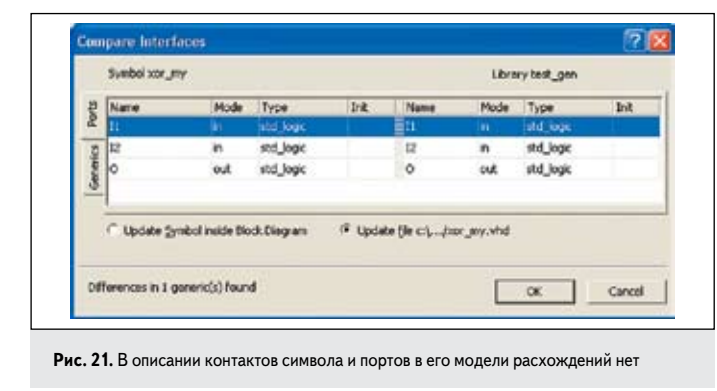

Symbol Properties 

Banaul Genetics Attributes Component Heads Comment 

Name / Type Pritial value

TP TIME 1 ne

Ciclic here to add newsp

OK Onverse

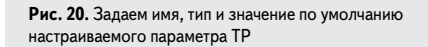

но настраивать для каждого символа, размещенного на схеме, его параметры. И что самое ценное, выполняется такая настройка извне, за пределами внутреннего описания символа.

Для задания настраиваемых параметров объекта проекта (entity) употребляется ключевое слово generic. Хотя настройки и не видны на графическом изображении символа, но их можно посмотреть и изменить с помощью диалоговой панели Symbol Properties.

Очень часто в качестве настраиваемого параметра выступает задержка компонента. И сейчас мы посмотрим, как можно имитировать естественный (технологический) разброс данного параметра. Создадим внутреннее описание компонента **хог\_ту** и поручим системе сгенерировать его графический образ (рис. 19). Не выходя из графического редактора **Symbol Editor**, вызовем диалоговую панель **Symbol Properties** и активизируем закладку **Generics** (рис. 20). Введем имя настраиваемого параметра **TP** (от слов **Time Propagation** — «Задержка распространения»), укажем его тип (**TIME**) и значение по умолчанию, например **Ins**.

Понятно, что подобным образом можно сформировать целый список настраиваемых параметров, но нам достаточно одного. Символ нужно обязательно сохранить.

А теперь самое интересное. Для созданного символа активизируем команду **Compare Symbol with Contents** («Сравнить символ с его содержимым») из меню **Symbol**.

На первой закладке **Ports** несоответствий нет: количество и имена контактов символа совпадают с аналогичными параметрами портов в его модели (рис. 21).

Однако в левом нижнем углу панели мы обнаруживаем сообщение об одном несовпадении на закладке **Generic**. Откроем ее, чтобы убедиться, в чем конкретно оно состоит (рис. 22): в содержимом символа отсутствуют данные о настраиваемом параметре **TP**.

| Serboi sor J | *                    |             | Library test     |               |               |
|--------------|----------------------|-------------|------------------|---------------|---------------|
| Name         | Type                 | Solid Value | Nete             | Type          | Initial value |
| TP-          | 316                  | 186         |                  | 10000         |               |
|              |                      |             |                  |               |               |
|              |                      |             |                  |               |               |
|              |                      |             |                  |               |               |
|              |                      |             |                  |               |               |
| C Lindata Sa | andred at south Dive | i Darram 18 | Lindata file cil | . Just my sta |               |
| C Updata St  | eribal inanda bila   | 3.Okopue d  | Update (le c.)   | jaar jary wh  |               |

Рис. 22. В исходном файле xor\_my.vhd отсутствует информация о настраиваемом параметре TP

Система предлагает привести символ и его содержимое в полное соответствие, путем изменения исходного файла **хог\_my.vhd** (переключатель установлен в положение ис ним нельзя не согласиться. После обновления в файл автоматически добавится объявление настраиваемого параметра **ТР** (рис. 23, строка 28).

Чтобы увидеть, как работают настраиваемые параметры, проведем модельный

| 181 | library IEEE:                                           |
|-----|---------------------------------------------------------|
| 16  | use IEEE.STD_LOGIC_1164.mll;                            |
| 17  | entity xor_my is                                        |
| 8   | generic(TP : TIME := 1 ns); добавленная снотемой строка |
| 19  | port(I1, 12 : in STD LOGIC;                             |
| 0   | O : Out STD LOGIC);                                     |
| 11  | end xor_my:                                             |
| 12  | architecture xor my of xor my is                        |
| 12  | begin                                                   |
| 14  | Oc=I1 xor I2 after TP;                                  |
| 15  | end yor my:                                             |

Рис. 23. В исходный файл хог\_my.vhd автоматически добавилось объявление настраиваемого параметра ТР

| 138

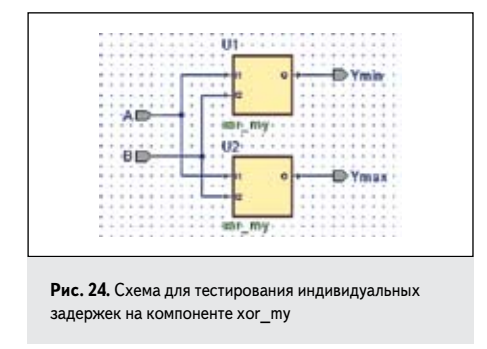

эксперимент. Создадим схемный файл test\_generic.bde с двумя экземплярами символа xor\_my (рис. 24). Одному зададим минимальную задержку, например, 5 ns, другому — максимальную, например 15 ns.

Выполняется такая работа очень просто. Для каждого символа отрывается диалоговая панель Symbol Properties и активизируется закладка Generics. В поле Actual value задается желаемое (действительное) значение задержки: 5 и 15 ns соответственно (рис. 25).

Результаты моделирования схемы test\_ generic.bde (рис. 26) показывают, что теперь каждый экземпляр компонента xor\_my имеет свою индивидуальную задержку, приобретенную благодаря настраиваемому параметру TP.

Рассмотренный столь подробно механизм настраиваемых параметров generic трудно переоценить. Он упрощает освоение современных технологий проектирования электронной аппаратуры, которые предполагают многократное (повторное — reuse) использование ранее разработанных моделей в новых проектах. А для того чтобы их можно было приспособить к условиям конкретного применения, они должны быть адаптируемыми или настраиваемыми.

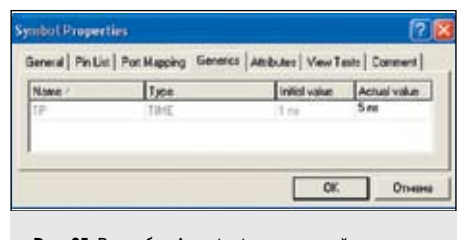

Рис. 25. В столбце Actual value задаем действительную задержку каждому экземпляру компонента xor\_my

Настраиваемые параметры — это не только задержки, рассмотренные в примере. Такие параметры используются также для параметризации разрядности шин, числа портов и т.п.

Реализация настроек выполняется конструкцией generic map, входящей в оператор конкретизации компонента.

Посмотримна фрагмент VHDL-кода, сгенерированногосистемойпо схемномуописанию из файла test\_generic.bde. Для экономии места он подвергся небольшой правке (рис. 27). Здесь хорошо видно, что экземпляры ком-

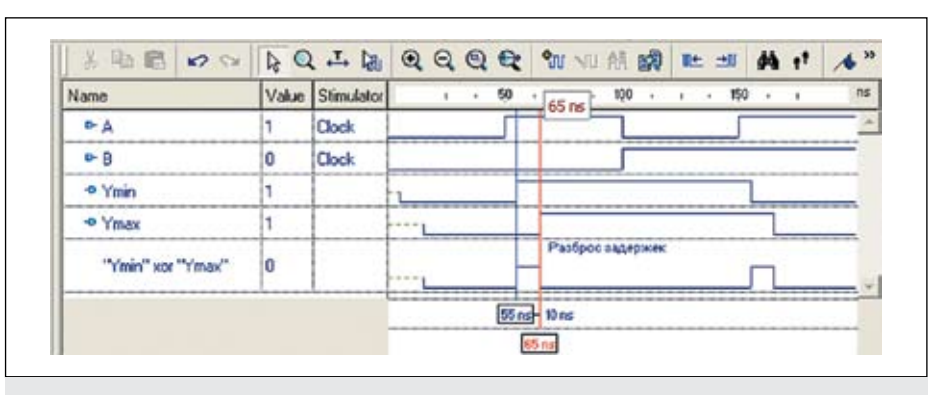

Рис. 26. Два экземпляра одного и того же компонента хог\_ту имеют разные задержки

| erchitecture test_g of test_g is         |
|------------------------------------------|
| component wor_my                         |
| generici                                 |
| TP : TIME := 1 ns);                      |
| port (11,12 : in STD_LOGIC;              |
| O : OUT STD LOGIC) ;                     |
| and component;                           |
|                                          |
| begin                                    |
| Ul i sor sey                             |
| generic map (TP => 5 ms) Sagepage 8 ms   |
| port map(11 => A, 12 => B, 0 => Ymin);   |
|                                          |
| 02 : xor_wy                              |
| generic map (TP => 15 ns) Surepose 15 ns |
| port map(I1 => A, I2 => B, O => Ymax);   |
| end test g:                              |

настраиваемых параметров осуществляется конструкцией generic map (строки 44 и 48)

понента **хог\_ту** с метками реализации U1 и U2 получили индивидуальные задержки: 5 и 15 ns соответственно.

#### Проектирование собственных символов

Заканчивая урок, отдадим дань людям с художественными наклонностями, то есть тем, кто желает создать свой собственный символ, как говорится, «с нуля».

Чтобы начать работу с графики символа, нужно отыскать в левой части меню Standard

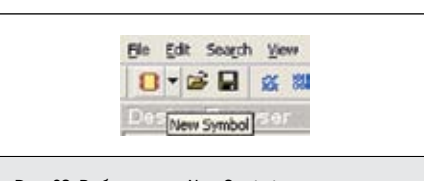

Рис. 28. Выбор кнопки New Symbol

стрелку с выпадающим списком новых ресурсов и выбрать кнопку **New Symbol** (рис. 28).

Вы сразу попадете в окно графического редактора **Symbol Editor** с предлагаемой по умолчанию заготовкой будущего символа (рис. 29а).

Заготовка представляет собой коричневый прямоугольник с заливкой желтого цвета, вписанный в контур символа с серой штриховкой. Контур определяет границы, в пределах которых должна размещаться графика символа.

Черные узелки на контуре говорят о том, что его размеры можно изменять. Потяните за любой из них, и вы увидите, что символ повторяет размеры контура (рис. 296).

Кстати, на рис. 296 проявилась точка привязки, в которую помещается курсор мыши при размещении символа на схеме. По умолчанию она находится в левом верхнем углу габаритного прямоугольника, и поэтому была практически незаметна (рис. 29а).

А теперь проделаем маленький, но очень показательный эксперимент. Нарисуем внутри габаритного прямоугольника какой-нибудь графический объект, например, квадрат (рис. 29в), и вновь изменим размеры символа. Заметили? Новый объект почему-то не чувствителен к операции масштабирования. Он сохраняет не только свои размеры, но и местоположение.

Попробуйте удалить квадрат. Никаких проблем не возникает. А прямоугольник удаляется? Нет. Значит, у них разные свойства. И все зависит от того, является графический объект элементом фоновой графики или нет.

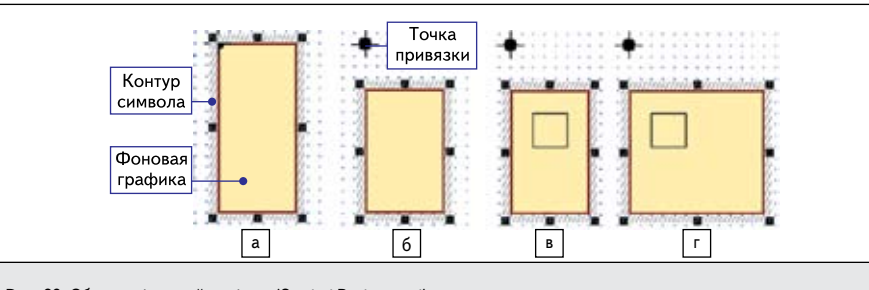

Рис. 29. Объекты фоновой графики (Symbol Background) повторяют размеры контура символа. Элементы не фоновой графики (квадрат) не чувствительны к масштабированию

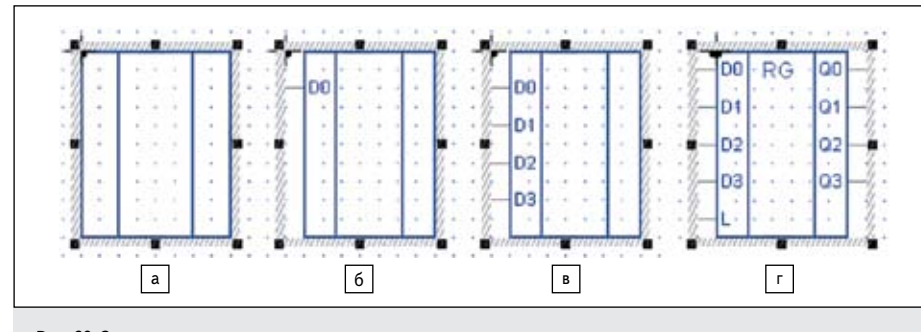

Рис. 30. Этапы создания символа

| - in        | -Avray In       | -e in         | -bar  |  |
|-------------|-----------------|---------------|-------|--|
| - Out       | - Array Out     | 3.0~ 0-       | -\$ar |  |
| = host      | - Array InOut   | -0-01Out      |       |  |
| - D.Her     | - Array Duller  | -9 Chaffer    |       |  |
| - Buillin   | - Record In     | -0~0as 01     |       |  |
| But Out     | -Record Cut     | =0~-Bus Out   |       |  |
| -But MOUR   | -Record InOut   | = - Bas InOut |       |  |
| -Bus Buffer | - Record Buffer |               |       |  |

Рис. 31. Инструментальный ящик с контактами символа

Удалим все объекты так, чтобы контур символа стал пустым, и начнем проектирование нового символа с «чистого листа». Сначала нарисуем графику символа (рис. 30а) и сделаем ее фоновой.

Затем щелкнем по пиктограмме Pins Toolbox и вызовем инструментальный ящик с контактами (рис. 31).

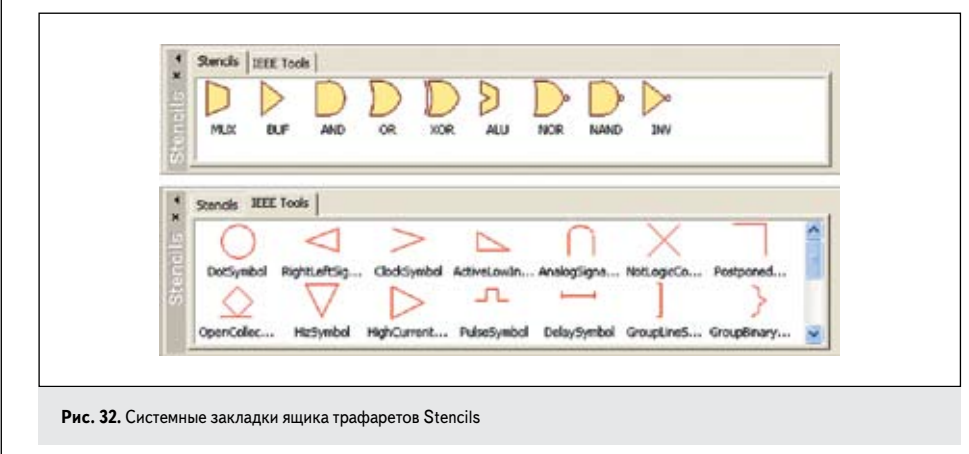

Вызовем для квадрата контекстное меню и выполним команду **Symbol Background**. Мы сделали квадрат элементом фона, и теперь он будет масштабироваться вместе с телом символа.

Чтобы появилась возможность редактировать фоновые объекты, нужно щелкнуть ПКМ в любом месте рабочей области редактора символов и активизировать команду Edit Symbol Background. Контакты добавляются к проектируемому символу методом **Drag and Drop**. Для этого надо «прижать» нужный контакт мышью и отбуксировать его к символу. Перемещаемые контакты автоматически привязываются к контуру символа (с внутренней стороны), уменьшая размеры самого символа.

При вводе группы однородных контактов, например, **D0...D3** или **Q1...Q7**, удобно пользоваться командой **Duplicate** из контекст-

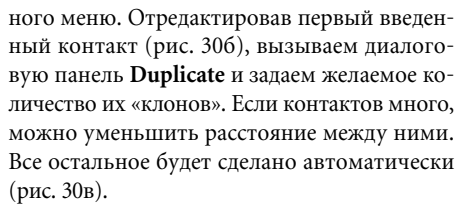

Для повторного использования графики созданного символа (рис. 30г) вы можете сохранить ее как шаблон в инструментальном ящике трафаретов **Stencils** («Шаблон, образец, трафарет»).

Ящик трафаретов вызывается щелчком по пиктограмме с тем же названием. Изначально он имеет две закладки (рис. 32): одна называется Stencils и содержит нестандартные графические шаблоны, которые трудно нарисовать, другая носит имя IEEE Tools и включает условные обозначения, добавляемые к символу в стандарте IEEE.

Системные закладки доступны только для чтения. Из них можно перенести шаблон на проектируемый символ, но добавить сюда ничего нельзя. Поэтому придется создавать свою (пользовательскую) закладку. Щелкнем **ПКМ** в окне **Stencils** и выполним команду **New Page**.

Появится новая закладка Stencil1, которую мы тут же переименуем, например в Stencil\_ my. Здесь можно сохранять собственные разработки. Но предварительно полезно сгруппировать все графические объекты, передаваемые в библиотеку трафаретов. Выделим на символе все фоновые объекты и объединим их в одно целое командой контекстного меню Group. Осталось только отбуксировать фоновую графику символа на закладку Stencil\_my.

Созданному шаблону можно присвоить имя, например, **RTL**, и использовать его при проектировании новых символов с похожей графикой, например счетчиков. Проделайте эту работу самостоятельно и убедитесь в том, что шаблоны экономят ваше время, особенно, если они имеют нестандартную форму, как в зарубежных обозначениях.

Перенеся шаблон на рабочую область редактора символов, не забудьте присвоить ему статус элемента фона, то есть установить для него флажок **Symbol Background**.

По умолчанию символы сохраняются в рабочей библиотеке проекта. Но у вас есть возможность записать символ и в отдельный файл, который получит расширение \*.bds. Для этого достаточно выполнить команду Save to File As... из меню File.

Наконец, вы можете сохранить символ в любой другой доступной для записи библиотеке, например в своей собственной библиотеке **my\_lib**. Инициируйте команду **Save to Library As...** из меню **File**, выберите из списка нужную библиотеку и нажмите кнопку **Save**. Иногда бывает полезно сохранить символ под другим именем.

Продолжение следует